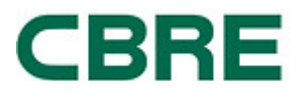

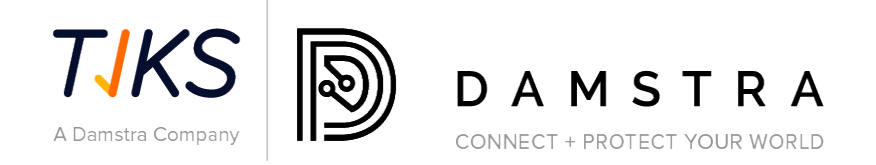

# PENYELESAIAN PEMATUHAN PEMBEKAL

# **PENGURUSAN PEKERJA**

# CBRE PELANGGAN KUMPULAN MACQUARIE

Ruj Dokumen: Versi: Tarikh: Dikeluarkan 1.5 25 Mei 2023

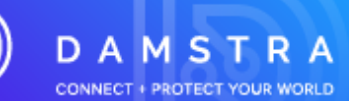

| 1.                                                                    | GAMBARAN KESELURUHAN                                             |                                                                              |                |  |  |  |  |  |  |
|-----------------------------------------------------------------------|------------------------------------------------------------------|------------------------------------------------------------------------------|----------------|--|--|--|--|--|--|
| 2.                                                                    | BANT                                                             | UAN                                                                          | . 3            |  |  |  |  |  |  |
| 3.                                                                    | PENG                                                             | PENGURUSAN PEKERJA CBRE                                                      |                |  |  |  |  |  |  |
| 4.                                                                    | DAFTAR SYARIKAT ANDA (LANGKAH 1)                                 |                                                                              |                |  |  |  |  |  |  |
| 5.                                                                    | 5. DAFTAR/GERAKAN PEKERJA/PEKERJA ANDA KE TAPAK CBRE (LANGKAH 2) |                                                                              |                |  |  |  |  |  |  |
|                                                                       | 5.1<br>5.2                                                       | Menggerakkan Pekerja Baru<br>Menggerakkan Pekerja Sedia Ada                  | . 6<br>12      |  |  |  |  |  |  |
| 6.                                                                    | SEMA                                                             | KAN DAMSTRA TERHADAP PERMINTAAN PEKERJA/MOBILISASI BARU                      | 16             |  |  |  |  |  |  |
| Memproses Pendaftaran Dalam Talian<br>Dokumentasi/Pendaftaran Ditolak |                                                                  |                                                                              |                |  |  |  |  |  |  |
| 7.                                                                    | PEMB                                                             | ELAJARAN DAMSTRA - PAUTAN LATIHAN DALAM TALIAN                               | 16             |  |  |  |  |  |  |
|                                                                       | Latiha<br>Penda                                                  | an Induksi Pekerja/Pekerja<br>aftaran Diluluskan                             | 16<br>16       |  |  |  |  |  |  |
| 8.                                                                    | KE EPI                                                           | NG BUTIRAN PEKERJA/PEKERJA ANDA SEHINGGA TARIKH                              | 17             |  |  |  |  |  |  |
|                                                                       | 8.1<br>8.2                                                       | Menyemak Profil Pekerja<br>Menyemak Tarikh Luput Pekerja/Syarikat            | 17<br>17       |  |  |  |  |  |  |
| 9.                                                                    | SOAL                                                             | AN LAZIM                                                                     | 19             |  |  |  |  |  |  |
|                                                                       | 9.1<br>9.2<br>9.3                                                | Am<br>Pendaftaran Pekerja<br>Menjadi Syarikat yang Diluluskan Pesanan Belian | 19<br>20<br>24 |  |  |  |  |  |  |
| PAN                                                                   | IDUAN                                                            | RUJUKAN PANTAS                                                               | 25             |  |  |  |  |  |  |

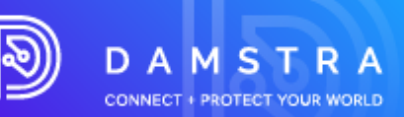

# 1. Gambaran keseluruhan

CBRE dalam pengurusan perkhidmatan kepada pelanggan mereka Macquarie Group, telah menggunakan Damstra Technology untuk merekodkan Pematuhan Pembekal dan Pekerja secara elektronik.

Sistem Pengurusan Pembekal Damstra telah direka bentuk untuk mengurus dengan berkesan, jika diperlukan:

- Pengesahan dan Pematuhan Insurans Pembekal
- Pendaftaran dan Pematuhan Pekerja
- Aliran kerja Perintah Kerja dan tugasan kepada Pekerja yang Mematuhi

Sebagai Pembekal CBRE yang dilantik yang menyediakan barangan atau perkhidmatan kepada Kumpulan Macquarie, jika diminta oleh CBRE anda dikehendaki mendaftarkan syarikat anda dengan Teknologi Damstra untuk memastikan pematuhan anda. Ini adalah keperluan mandatori CBRE dan Macquarie dan kegagalan untuk berbuat demikian akan menyebabkan syarikat anda tidak lagi dapat menyediakan perkhidmatan kepada Macquarie.

# 2. Bantuan

Jika anda mempunyai sebarang soalan atau memerlukan bantuan dengan proses pendaftaran, sila hubungi Teknologi Damstra di:

| Australia   | 1300 722 801 |
|-------------|--------------|
| New Zealand | 0800 722801  |
| USA         | 888 8377688  |
| UK          | 020 39952399 |
| SNG         | 65 93666 108 |
|             |              |

untuk mana-mana negara lain di service@damstratechnology.com.

atau

melalui sembang dalam talian Damstra.

Terdapat juga fungsi sokongan sembang yang tersedia pada setiap halaman apabila anda bekerja dalam sistem.

www.damstratechnology.com | service@damstratechnology.com

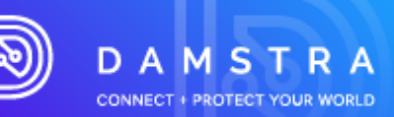

# 3. Pengurusan Pekerja CBRE

Kumpulan CBRE/Macquarie telah menggunakan Damstra Technology untuk merekodkan pematuhan pekerja secara elektronik dan memastikan pengesahan dokumen yang diperlukan. Platform Perlindungan Perusahaan (EPP) Damstra Technology telah direka bentuk untuk mengurus tenaga kerja kami dengan berkesan dengan:

- Memastikan tenaga kerja yang patuh dan cekap dengan peranan dan keperluan masing-masing (termasuk ID foto, latihan induksi, lesen & kelayakan yang diperlukan untuk peranan tertentu) yang ditetapkan oleh tapak.
- Menyimpan dokumen dengan selamat; termasuk, tetapi tidak terhad kepada lesen dan kelayakan.
- Menyediakan maklumat hubungan kecemasan / waris terdekat untuk semua pekerja

Sebagai pembekal dilantik CBRE/Macquarie Group id yang dinasihatkan oleh CBRE anda dikehendaki mendaftarkan syarikat anda dan pekerja anda dengan Teknologi Damstra dan mengekalkan pematuhan untuk memastikan akses tapak kerja anda tidak terganggu. Pekerja/pekerja yang tidak patuh tidak akan dibenarkan masuk ke tapak Macquarie.

Jika dinasihatkan oleh CBRE untuk mendaftar dengan Pengurusan Pekerja Damstra, anda akan dikehendaki mendaftar di portal Damstra menggunakan Ikon Pengurusan Pekerja di <u>www.greensuppliercompliance.com</u>.

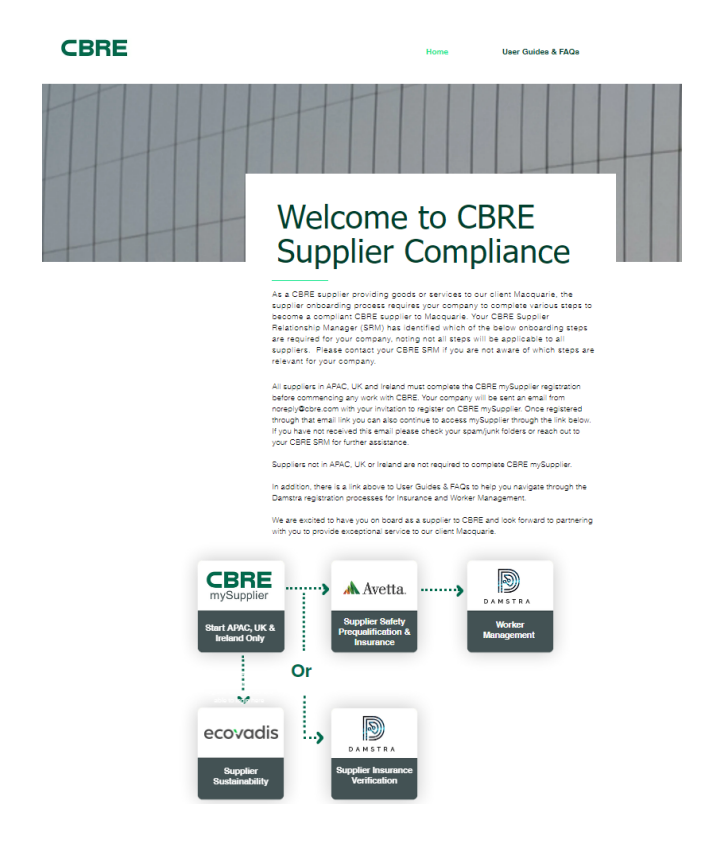

Terdapat **tiga langkah utama** untuk mendaftarkan pekerja anda dengan Pengurusan Pekerja Damstra

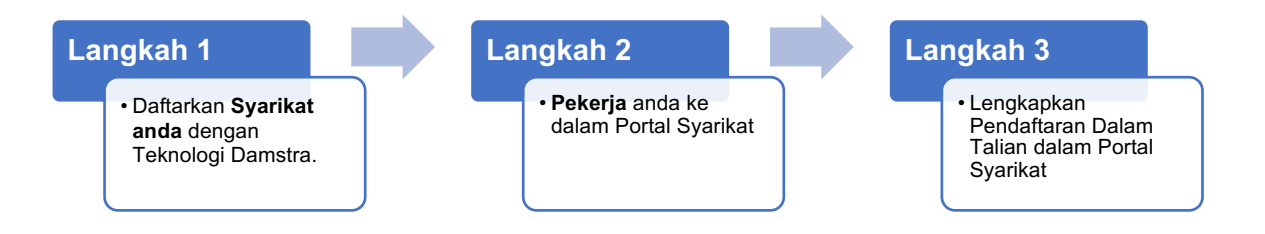

Muka surat 4 daripada 30 ID : 14234 Versi : 1.5 Disemak : 25/05/23

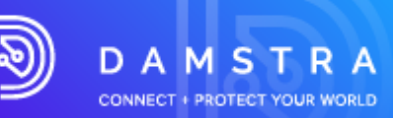

Panduan langkah demi langkah berikut akan membawa anda melalui perkara yang perlu dilengkapkan untuk CBRE dan pelanggan kami Macquarie.

# 4. Daftar Syarikat anda (Langkah 1)

#### **CATATAN:**

Langkah ini hanya diperlukan jika Syarikat anda belum mendaftar dengan Teknologi Damstra sebelum ini.

#### Untuk melengkapkan langkah ini, anda memerlukan:

- nombor ABN/NZBN syarikat anda (jika berkenaan)
- nama berdaftar dan perdagangan syarikat anda
- butiran hubungan syarikat anda
- pergi ke Pautan Pendaftaran: https://cbre.damstratechnology.com/Register

Damstra akan menyemak pendaftaran syarikat anda dan menghantar log masuk dan kata laluan ke alamat e-mel yang dicalonkan.

# 5. Daftar/Gerakan pekerja/pekerja anda ke tapak CBRE (Langkah 2)

**Catatan:** Langkah ini perlu dilengkapkan untuk setiap pekerja yang perlu bekerja di CBRE di tapak Macquarie

## 5.1 Menggerakkan Pekerja Baharu

- Langkah ini diperlukan jika anda Menggerakkan Pekerja Baharu belum ditambahkan ke akaun Portal Syarikat anda sebelum ini.
- Untuk mendaftarkan pekerja, anda MESTI memberikan butiran Syarikat anda terlebih dahulu dalam bahagian di atas "Daftar Syarikat anda".

#### Untuk melengkapkan langkah ini, anda memerlukan:

- Maklumat hubungan setiap pekerja.
- Butiran orang hubungan kecemasan setiap pekerja (boleh menjadi kenalan syarikat).
- Gambar gaya pasport setiap pekerja (boleh menjadi potret diri).
- Pengenalan foto setiap pekerja.
- Untuk mengetahui pekerjaan/peranan/tugas yang mungkin akan diselesaikan oleh setiap pekerja di Tapak, dan induksi/lokasi tapak yang anda perlukan. Jika tidak pasti, sila hubungi Wakil CBRE/Macquarie anda untuk mendapatkan butiran.
- Kad kredit ATAU Pesanan Belian untuk menyelesaikan pembayaran yuran.
- 1. Pergi ke Portal Pembekal CBRE www.greensuppliercompliance.com.

#### 2. Klik 'Pengurusan Pekerja'

- 3. Masukkan Nama Pengguna dan Kata Laluan anda yang diberikan kepada anda dalam e-mel yang mengesahkan pendaftaran Syarikat anda dengan Teknologi Damstra. Kemudian klik Log Masuk.
- 4. Klik pada **Pengurusan Tenaga Kerja** dari Menu Portal Syarikat setelah log masuk kemudian **Mobilize seorang pekerja**.

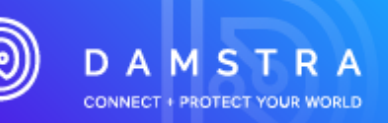

| B Damatra<br>Manage your company +  | Damstra Testing Company Numbe.                        | ~ A | II. branches        | •                           |                                 |   |                                                                | Quick search for employee by name or ID | ۹ ۵- |  |
|-------------------------------------|-------------------------------------------------------|-----|---------------------|-----------------------------|---------------------------------|---|----------------------------------------------------------------|-----------------------------------------|------|--|
| ¢                                   | Workforce management                                  |     | ~                   |                             |                                 |   |                                                                |                                         |      |  |
| A Home                              | All employees                                         | unt | nt 🕘                |                             |                                 |   |                                                                |                                         |      |  |
| Workforce management                |                                                       |     | Mehlfer as applease |                             |                                 |   |                                                                |                                         |      |  |
| Access control                      | Employee mobilisations                                | 435 |                     |                             | Proteinize: all tell (subject / |   | Employee expines                                               |                                         |      |  |
| Correspondence                      | Active mobilisation requests     Mobilise an employee |     | Session             | soon but not yet confirmed  | Total in progress               |   | Expires in last 3 months                                       | Expiries in next 3 months               |      |  |
| A Lingth & safety                   | <ul> <li>Your company documents</li> </ul>            |     | 0 1                 | 7                           | 270                             |   | • 44                                                           | 0 02                                    |      |  |
|                                     | <ul> <li>Company questionnaires</li> </ul>            |     | •                   | ./                          | 370                             |   | • ++                                                           | 0 00                                    |      |  |
| <ul> <li>System settings</li> </ul> | Europhia                                              |     |                     |                             |                                 |   |                                                                |                                         |      |  |
|                                     | <ul> <li>Employee aminos</li> </ul>                   |     |                     | Today's cossions            |                                 | 1 | Need some hele?                                                |                                         |      |  |
|                                     | > Company expiries                                    |     | ,                   | his school and sample lades |                                 |   | An interduction when one can use thereast colline started with |                                         |      |  |
|                                     | Worksite documents & info                             | 'n  | Fr Sa               | No screduced overas today   |                                 |   | Damstra                                                        |                                         |      |  |
|                                     | <ul> <li>Worksite documents</li> </ul>                | 4   |                     |                             |                                 |   |                                                                |                                         |      |  |
|                                     | Worksite information                                  | 11  | 12 13               |                             |                                 |   |                                                                |                                         |      |  |
|                                     |                                                       | 8   | 19 20               |                             |                                 |   |                                                                |                                         |      |  |
|                                     |                                                       | 5   | 26 27               |                             |                                 |   |                                                                |                                         |      |  |
|                                     |                                                       | 1   |                     |                             |                                 |   |                                                                |                                         |      |  |

5. Pilih Pekerja Baharu dan Tapak Kerja yang mereka sedang digerakkan dan klik

| Mobilise an employee (7)<br>Get your employee ready to access and work on site |                                                  |
|--------------------------------------------------------------------------------|--------------------------------------------------|
|                                                                                | Begin Mobilisation                               |
|                                                                                | Mobilise O An existing employee & A new employee |
|                                                                                | Worksite mobilisation                            |
|                                                                                | Australia -                                      |
|                                                                                | Select an option                                 |
|                                                                                | Next>                                            |

6. Keperluan lengkap - Semua keperluan boleh dilengkapkan serentak.

#### New employee

Demo worksite - Site Orientation

- Employee's details
- Photo & ID
- Preferred session
- Job titles, roles & tasks
- Employee requirements
- Employee online training

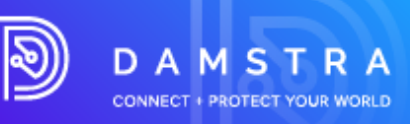

- **Butiran Pekerja** •
  - Maklumat boleh ditambah kerana ia diperoleh daripada pekerja. Semua maklumat tidak 0 diperlukan sebelum berpindah ke bahagian lain.

|                           | and last name so that you will be able to lo | ocate this mobilisation request on                                                                                                    | the active mobilisation requests page                                                    |
|---------------------------|----------------------------------------------|----------------------------------------------------------------------------------------------------|------------------------------------------------------------------------------------------|
| ersonal details           |                                              |                                                                                                    |                                                                                          |
| irst name                 | Middle initials (optional)                   | Date of birth                                                                                                    | Gender                                                                                   |
|                           |                                              | dd/mm/yyyy                                                                                                    | Prefer not to say \$                                                                     |
| ast name                  |                                              |                                                                                                    |                                                                                          |
|                           |                                              |                                                                                                    |                                                                                          |
|                           |                                              |                                                                                                    |                                                                                          |
| Contact details           |                                              | Residential address                                                                                                    | 5                                                                                        |
| mail                      |                                              | Country                                                                                                    |                                                                                          |
| [name@example.com]        |                                              | Start typing a country                                                                                                    |                                                                                          |
| fobile number             |                                              | Street address                                                                                                    |                                                                                          |
| <b>&gt;</b>               |                                              | Street number and sti                                                                                                    | reet name                                                                                |
| lome phone (optional)     | Work phone (optional)                        | Suburb/city                                                                                                    |                                                                                          |
|                           |                                              |                                                                                                    |                                                                                          |
|                           |                                              |                                                                                                    |                                                                                          |
|                           |                                              | Post Code                                                                                                    | State/region                                                                             |
|                           |                                              | Post Code                                                                                                    | State/region                                                                             |
| Next of kin @             |                                              | Post Code                                                                                                    | State/region                                                                             |
| Next of kin ③             | Belationship                                 | Post Code                                                                                                    | State/region                                                                             |
| Next of kin ③<br>Name     | Relationship<br>Select an option             | Post Code                                                                                                    | State/region                                                                             |
| Next of kin ③             | Relationship<br>Select an option •           | Post Code           Next of kin residential add           Same as employee           Different address                                                                              | Slate/region                                                                             |
| Next of kin ③<br>Name     | Relationship<br>Select on option •           | Post Code Next of kin residential add Same as employee Different address Country                                                                                                    | State/region                                                                             |
| Next of kin ①<br>Name     | Relationship<br>Select on option •           | Pest Code Next of kin residential add Same as employee Different address Country Stort typing a country.                                                                            | State/region                                                                             |
| Next of kin @             | Relationship<br>Select an option •           | Pest Code Next of kin residential add Same as employee Different address Country Stort typing o country Store typing or country                                                     | State/region                                                                             |
| Next of kin ③             | Relationship<br>Select an option •           | Pest Code Next of kin residential add Same as employee Different address Country Stort typing <i>a</i> country. Street number and street                                            | State/region                                                                             |
| Next of kin ③             | Relationship<br>Select an option •           | Pest Code Next of kin residential add Same as employee Different address Country Stort typing <i>a</i> country. Street number and street Suburb/city                                | State/region                                                                             |
| Next of kin (1)<br>Islame | Relationship<br>Select an option •           | Pest Code Next of kin residential add Same as employee Different address Country Stort typing <i>a</i> country. Street number and street Suburb/city                                | State/region                                                                             |
| Next of kin (1)<br>Iname  | Relationship<br>Select an option •           | Peat Code Next of kin residential add Same as employee Different address Country Stort typing <i>a</i> country. Street number and street Suburb/city Peat Code                      | State/region                                                                             |
| Next of kin (1)<br>Isame  | Relationship<br>Select on option             | Post Code  Next of kin modelenikil add  Same as employee  Daterent address  Country  Storet young a country  Street number and street  Suburb/city  Post Code                       | State/region  ress  State/region  State/region                                           |
| Next of kin (1)           | Relationship<br>Select on option •           | Pest Code Next of kin residential add Same as employee Different address Country Store typing a country. Street number and street Suburb/city Pest Code                             | State/region rame State/region State/region                                              |
| Next of kin (1)           | Relationship<br>Select on option             | Peat Code  Next of kin modelenikil add Same as employee  Daterent address Country Street number and street Street number and street Suburb/city Peat Code Unique Student Identifier | State/region  ress  state/region  state/region  state/region  state/region  state/region |

- . Foto & ID
  - Lengkapkan maklumat dan lampiran yang diperlukan. Petua untuk membantu dengan kelulusan menunjukkan kriteria keperluan seperti keperluan foto. 0
  - klik 0
  - Keperluan akan runtuh setelah dibekalkan dan semua kriteria yang diperlukan dipenuhi. Mesej ralat akan menunjukkan tempat kriteria keperluan tidak dipenuhi. 0
  - 0
  - 0 Klik untuk mengedit keperluan sebelum menghantar untuk pengesahan.

| Photo already sent for verification  Photo ID  Type of photo ID      D      D      D      D                                                                                                    |                                                                                                    |
|----------------------------------------------------------------------------------------------------|----------------------------------------------------------------------------------------------------|
| Photo ID Type of photo ID Types licence                                                                                                    |                                                                                                    |
| Type of photo ID  Type site of the second second seco |                                                                                                    |
| Drivers licence                                                                                                    |                                                                                                    |
|                                                                                                    |                                                                                                    |
| <ul> <li>Other authorised photo ID</li> </ul>                                                                                                    |                                                                                                    |
| O Passport                                                                                                    |                                                                                                    |
| O Photo card ID                                                                                                    |                                                                                                    |
| Type Filt Tips to                                                                                                    | o help with approval                                                                                                    |
| Select an option                                                                                                    |                                                                                                    |
| Nar     Acc     Upload attachment     enti     Encir                                                                                                    | e on document is this document will not be<br>spled if it doesn't match with the employee name<br>red<br>ure files are high quality and clearly legible |
| A Drop file here or click to upload                                                                                                    |                                                                                                    |
| is the back of the card in the above file?                                                                                                    |                                                                                                    |
| ○ Yes ○ No, upload separately                                                                                                    |                                                                                                    |
|                                                                                                    |                                                                                                    |

Muka surat 8 daripada 30 ID : 14234 Versi : 1.5 Disemak : 25/05/23

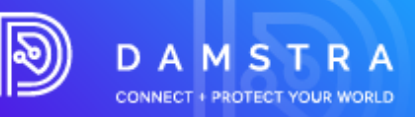

- Sesi Pilihan
  - Hanya diperlukan/kelihatan untuk mobilisasi bersemuka.
  - Tarikh sesi yang dipilih akan menentukan keperluan yang diperlukan untuk melengkapkan permintaan.

| Preferred session                                           |                                                        |                                       |                                       |                                       |                                       |        |   |                            |
|-------------------------------------------------------------|--------------------------------------------------------|---------------------------------------|---------------------------------------|---------------------------------------|---------------------------------------|--------|---|----------------------------|
| This employee will not be b<br>mobilisation has been confir | ooked in for the selected sess<br>med                  | ion until the                         |                                       |                                       |                                       |        |   |                            |
| The selected session<br>you'll need to complete             | date will determine the require<br>te for this request | ements                                |                                       |                                       |                                       |        |   |                            |
| Select preferred session                                    |                                                        |                                       |                                       |                                       |                                       |        |   |                            |
| May 2023                                                    |                                                        |                                       |                                       |                                       |                                       |        | > | Currently selected:        |
|                                                             | 1 Mon                                                  | 2 Tue                                 | 3 Wed                                 | 4 Thu                                 | 5 Fri                                 | 6 Sot  |   | No time currently selected |
|                                                             |                                                        |                                       |                                       |                                       |                                       |        |   |                            |
| 7 Sun                                                       | 8 Mon                                                  | 9 Tue                                 | 10 Wed                                | 11 Thu                                | 12 Fil                                | 13 Sot |   |                            |
|                                                             |                                                        |                                       |                                       |                                       |                                       |        |   |                            |
| 14 Sun                                                      | 15 Mon                                                 | 16 Tue                                | 17 Wed                                | 18 Thu Today                          | 19 Fri                                | 20 Sat |   |                            |
|                                                             |                                                        |                                       |                                       | 09:00 am - 10:00 am<br>Session closed | 09:00 am - 10:00 am<br>Session closed |        |   |                            |
| 21 S.n                                                      | 22 Mon                                                 | 23 Tue                                | 24 Wed                                | 25 Thu                                | 26 Fri                                | 27 Sat |   |                            |
|                                                             | 09:00 am - 10:00 am<br>Session closed                  | 09:00 am - 10:00 am<br>10 places left | 09:00 am - 10:00 am<br>10 places left | 09:00 am - 10:00 am<br>10 places left | 09:00 am - 10:00 am<br>10 places left |        |   |                            |
| 28 Sun                                                      | 29 Mon                                                 | 30 Tue                                | 31 Wed                                |                                       |                                       |        |   |                            |
|                                                             | 09:00 am - 10:00 am<br>10 places left                  | 09:00 am - 10:00 am<br>10 places left | 09:00 am - 10:00 am<br>10 places left |                                       |                                       |        |   |                            |

- Tajuk kerja, peranan dan tugas
  - Pilih SEMUA jawatan, peranan, tugas dan kelayakan yang berkaitan.

| Job titles, roles & tasks Demo Ste A needs to know what type of work and roles this employee will be performing while on site, as well as any relevant qualifications they hold                                                                                                    | Can't find what your looking for?     Selecting the correct job title/holes is important. If you can't find what     you're looking to email <u>annexed damit naterhology con</u> for     solidance |  |  |  |  |  |  |
|----------------------------------------------------------------------------------------------------|----------------------------------------------------------------------------------------------------|--|--|--|--|--|--|
| Job Itiles, roles & tasks for Demo Site A Portal Training 1 Select ALL their apply                                                                                                    |                                                                                                    |  |  |  |  |  |  |
| Inflic Controller - Stop / Stow     Sec.     Sec. ALL relevant jub Titles (relex, tasks and related qualifications     days)     devines of Heights. Controller Special: Net Work     PMC252: dill syle Relations     Construct Special and Faringt     Operator: Rigging Degging and Crans Operation |                                                                                                    |  |  |  |  |  |  |

• Keperluan Pekerja – ini adalah dokumen dan maklumat yang diperlukan oleh tapak kerja untuk membuktikan pekerja cekap dalam peranan mereka.

| Employee requirements<br>have are the documents and information required by Demo Ste A to<br>zone employees are competent in their polyrole. |                                                                                                    |                      |
|----------------------------------------------------------------------------------------------------|----------------------------------------------------------------------------------------------------|----------------------|
| Implement Traffic Control Plans<br>Required by Derro Site A for Traffic Controller - Step / Slaw job Itile                                   |                                                                                                    | + Upload new version |
| V Valid Implement Traffic Control Plans                                                                                                    |                                                                                                    |                      |
| OHS<br>Required by Demo Sale A                                                                                                    |                                                                                                    |                      |
| Option OHS Construction Induction - General Safety                                                                                           | Tips to help with approval                                                                                                    |                      |
| Upload attachment                                                                                                    | Employee name on document is J-Pee R De Guzman<br>ins shortening or variation will be accepted     Uploaded file matches the qualification/skill.  |                      |
| TEMP DOCUMENT par 🛞                                                                                                    | If this document is a card or licence, ensure both front and<br>back of the card is supplied     Ensure files are high quality and clearty legible |                      |
| Start date<br>IL/04/2023                                                                                                    | Document not listed as an option?     v                                                                                                    |                      |
| Today                                                                                                    | Why is this required?     V                                                                                                    |                      |
| Is this document a card or a licence?<br>○ Ves ● No, this is not a card or licence                                                           |                                                                                                    |                      |
| <u>Cancel</u> Update                                                                                                    |                                                                                                    |                      |

- Lengkapkan maklumat yang diperlukan seperti tarikh dan lampiran. Petua untuk membantu dengan kelulusan menunjukkan kriteria keperluan seperti peraturan tarikh.
- klik Upload

- Keperluan akan runtuh setelah dibekalkan dan semua kriteria yang diperlukan dipenuhi.
- Klik untek mengedit keperluan sebelum menghantar untuk pengesahan.

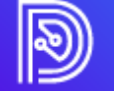

**TEKNOLOGI DAMSTRA** 

www.damstratechnology.com | service@damstratechnology.com

Muka surat 10 daripada 30 ID : 14234 Versi : 1.5 Disemak : 25/05/23

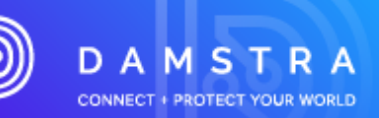

| dence of Training<br>quired by Demo Site A for Health                                                              | & Safety Coordinator / Advisor job             |
|----------------------------------------------------------------------------------------------------|------------------------------------------------|
| tion                                                                                                    |                                                |
| ite Exemption/Variation for 1<br>coordinator / Advisor<br>load attachment<br>Drop files here<br>TEMP DOCUMENT (D.p | work Health & Safety • or click to upload df • |
| 0                                                                                                    | Expiry date                                    |
| oday                                                                                                    | dd/mm/yyyy                                     |
|                                                                                                    | Never expires                                  |
| s document a card or a lice                                                                                        | nce?                                           |
| es 💿 No, this is not a card                                                                                        | d or licence                                   |
|                                                                                                    | Upload                                         |

- Latihan Dalam Talian Pekerja ini adalah pelajaran yang tapak kerja memerlukan pekerja untuk melengkapkan untuk mobilisasi ini. Bahagian ini hanya akan kelihatan jika tapak kerja yang dipilih memerlukan latihan dalam talian.
  - Sekiranya pekerja telah menyelesaikan pelajaran, tiada apa yang perlu dilakukan lagi. Jika mereka belum menyelesaikan pelajaran, mereka akan dihantar melalui e-mel pautan untuk berbuat demikian selepas permintaan ini dihantar untuk pengesahan.
  - o Ini tidak perlu dilengkapkan untuk menghantar mobilisasi ini.

| Employee online training                                                                                                    |  |  |  |  |  |  |
|----------------------------------------------------------------------------------------------------|--|--|--|--|--|--|
| These are the lessons Demo Site A requires the employee to complete<br>for this mobilisation.                                                                                                    |  |  |  |  |  |  |
| If the empty-the last advact compared the lastice. There will be<br>nothing further to be Type hyper hard compared to the lastice. Here to be<br>considered a link to do so after this request has been sent for verification |  |  |  |  |  |  |
| These don't need to be completed to send this mobilisation for<br>verification                                                                                                    |  |  |  |  |  |  |
|                                                                                                    |  |  |  |  |  |  |
| Contractor Management Portal Training<br>Required by Demo Ster A                                                                                                    |  |  |  |  |  |  |
| © Lesson link will be surt to the employee when this request is surt for wortficiation if not already completed                                                                                                    |  |  |  |  |  |  |

- 7. Setelah semua bahagian keperluan mobilisasi yang diperlukan ditandakan sebagai
  - Complete, verification required
  - Complete, no verification required
  - Klik untuk melengkapkan permintaan mobilisasi.
  - Lengkapkan butiran pembayaran dan sahkan anda bersetuju menerima terma dan syarat.
  - klik 🗸 Pay & send for verification

| Pay & send for verification               |                    |                                         |                |      |   | ×             |  |
|-------------------------------------------|--------------------|-----------------------------------------|----------------|------|---|---------------|--|
| Worksite & induction, registration or tra | aining             | Details of p                            | ayment         |      |   | Amount        |  |
| Demo worksite<br>Site Induction           |                    | Site Induction Fee - until 15 Mar 2023  |                |      |   | AUD \$ 250.00 |  |
| Demo worksite                             |                    | Registration                            | 1 F00          |      |   |               |  |
| Site Induction                            |                    | 2 Year Registration Fee - until 6 Mar 2 |                |      | ٥ | AUD \$ 270.00 |  |
|                                           | Credit card surcha | rge                                     | AUD \$ 10.4    | 0    |   |               |  |
|                                           | GST                |                                         | AUD \$ 53.0    | 4    |   |               |  |
|                                           | Total to pay       |                                         | AUD \$ 583.4   | 4    |   |               |  |
|                                           | method             |                                         |                |      |   |               |  |
|                                           | E Credit           | Card                                    | Purchase order |      |   |               |  |
|                                           |                    |                                         |                | Back |   |               |  |

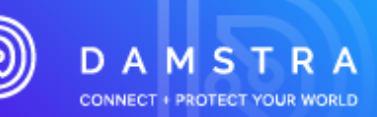

#### Confirmation

You agree that everything that you have uploaded is, to the full extent of your knowledge, true & correct in regards to what is indicated. Where applicable, you confirm that you have discussed the possible collection of biometric data with your employees. They understand that biometric data will be collected for the purposes of positively identifying them at their place of work and that this will be used for, but not limited to, collecting their entry and exit times from their place of work, verifying them for the purposes of breath alcohol analysis and other purposes related to their employment. You have read and accepted Damstra Technology's terms & conditions and privacy.policy.

Back Yeay & send for verification

## 5.2 Menggerakkan Pekerja Sedia Ada

1. Untuk memulakan mobilisasi pilih pekerja sedia ada dan tapak kerja mereka digerakkan.

| mployee                                                 |        |  |  |
|---------------------------------------------------------|--------|--|--|
| fobilise                                                |        |  |  |
| An existing employee                                    |        |  |  |
| A new employee                                          |        |  |  |
| mployee                                                 |        |  |  |
| Chiere John (252407)                                    |        |  |  |
| Citizen, John (352407)                                  | •      |  |  |
| Cluzen, John (352407)                                   | •      |  |  |
| Citizen, John (352407)                                  | •      |  |  |
| Vorksite mobilisation                                   | •      |  |  |
| Worksite mobilisation                                   | •      |  |  |
| Worksite mobilisation Vorksite Demo Site A              |        |  |  |
| Worksite Demo Site A                                    |        |  |  |
| Worksite mobilisation Worksite Demo Site A Mobilisation | •<br>• |  |  |

2. Keperluan lengkap - Semua keperluan boleh dilengkapkan serentak.

| New employee<br>Demo worksite - Site Orientation |
|--------------------------------------------------|
| Employee's details                               |
| Photo & ID                                       |
| Preferred session                                |
| 0 Job titles, roles & tasks                      |
| Employee requirements                            |
| Employee online training                         |

Next >

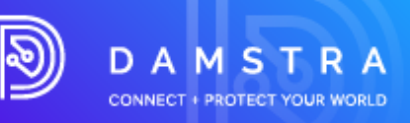

• Butiran Pekerja – semak butiran pekerja untuk memastikan ia adalah terkini.

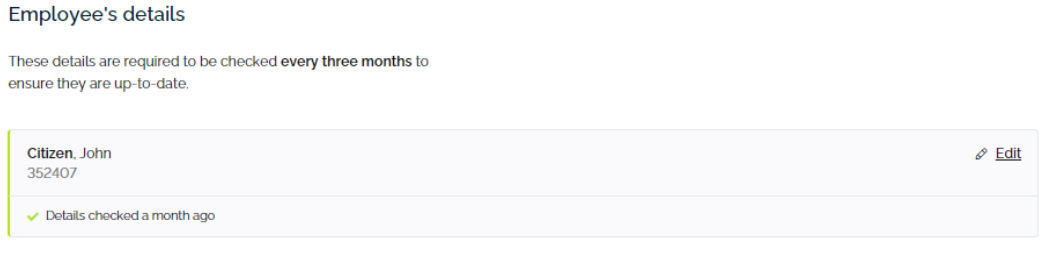

- Sesi Pilihan
  - Hanya diperlukan/kelihatan untuk mobilisasi bersemuka.
  - Tarikh sesi yang dipilih akan menentukan keperluan yang diperlukan untuk melengkapkan permintaan.

| Preferred session<br>This employee will not be<br>mobilisation has been cor | booked in for the selected sess<br>illimod | ion until the                         |                                       |                                       |                                       |        |   |                            |
|-----------------------------------------------------------------------------|--------------------------------------------|---------------------------------------|---------------------------------------|---------------------------------------|---------------------------------------|--------|---|----------------------------|
| you'll need to com                                                          | plete for this request                     |                                       |                                       |                                       |                                       |        |   |                            |
| Select preferred session                                                    |                                            |                                       |                                       |                                       |                                       |        |   |                            |
| May 2023                                                                    |                                            |                                       |                                       |                                       |                                       |        | > | Currently selected:        |
|                                                                             | 1 Mon                                      | 2 Tue                                 | 3 Wed                                 | 4 Thu                                 | 5 F7/                                 | 6 Sat  |   | No time currently selected |
|                                                                             |                                            |                                       |                                       |                                       |                                       |        |   |                            |
| 7 Sun                                                                       | 8 Mon                                      | 9 Tue                                 | 10 Wed                                | 11 Thu                                | 12 Fri                                | 13 Sot |   |                            |
|                                                                             |                                            |                                       |                                       |                                       |                                       |        |   |                            |
| 14 Sun                                                                      | 15 Mon                                     | 16 Tue                                | 17 Wod                                | 18 Thu Today                          | 19 Fri                                | 20 Sat |   |                            |
|                                                                             |                                            |                                       |                                       | 09:00 am - 10:00 am<br>Session closed | 09:00 am - 10:00 am<br>Session closed |        |   |                            |
| 21 Sun                                                                      | 22 Mon                                     | 23 Tur                                | 24 Wed                                | 25 Thu                                | 26 Fri                                | 27 Sat |   |                            |
|                                                                             | 09:00 am - 10:00 am<br>Session closed      | 09:00 am - 10:00 am<br>10 places left | 09:00 am - 10:00 am<br>10 places left | 09:00 am - 10:00 am<br>10 places left | 09:00 am - 10:00 am<br>10 places left |        |   |                            |
| 28 Sun                                                                      | 29 Mon                                     | 30 Tue                                | 31 Wed                                |                                       |                                       |        |   |                            |
|                                                                             | 09:00 am - 10:00 am<br>10 places left      | 09:00 am - 10:00 am<br>10 places left | 09:00 am - 10:00 am<br>10 places left |                                       |                                       |        |   |                            |

#### • Tajuk kerja, peranan dan tugas

• Pilih SEMUA jawatan, peranan, tugas dan kelayakan yang berkaitan.

| Job titles, roles & tasks                                                                                                    |                                                                                                    |
|----------------------------------------------------------------------------------------------------|----------------------------------------------------------------------------------------------------|
| Demo site A needs to know what type of work and roles this employee<br>will be performing while on site, as well as any relevant qualifications<br>they hold                                                                          | Cant find what your looking for?     Selecting the correct job tilles/roles is important, if you can't find what     you're looking for email <u>serviceaudamstratechnology.com</u> for     assistance |
| Job titles, roles & tasks for Demo Site A Contractor Induction 2                                                                                                    |                                                                                                    |
| Select ALL that apply                                                                                                    |                                                                                                    |
| Operator - Truck Mounted Attenuator                                                                                                    |                                                                                                    |
| C Traffic Controller - Stop / Stow                                                                                                    |                                                                                                    |
| Select.ALL relevant job titles, roles, tasks and related<br>qualifications     (eg. Wonling at Heights, Confined Space; Hot Wont<br>(MO2220, at Height Risk Licence Stands schullt<br>Operator, Rigging, Dogging and Crane Operation) |                                                                                                    |

• Keperluan Pekerja - Ini adalah dokumen dan maklumat yang diperlukan oleh tapak kerja untuk membuktikan pekerja cekap dalam peranan mereka. Dokumen yang dibekalkan sebelum ini yang memenuhi keperluan/peraturan tarikh tidak perlu dibekalkan lagi.

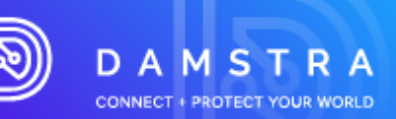

| Job titles, roles & tasks<br>Demo Sile A needs to know what type of work and roles this employee<br>will be performing while on site, as well as any relevant qualifications<br>they hold                                                      | Can't find what your looking for?     Selecting the correct job titles/voles is important. If you can't find what     you're looking for ensil <u>contectualisate/mologu.com</u> for     axisitance |
|----------------------------------------------------------------------------------------------------|----------------------------------------------------------------------------------------------------|
| Job titles, roles & tasks for Demo Site A Portal Training 1<br>Select ALL that apply<br>Traffic Controller - Stop / Slow                                                                                                    |                                                                                                    |
| Solicit ALL relevant jo billites, rokes, tasks and related<br>qualifications<br>ing Woning at Heights, Confined Space, Hel Wonf<br>eMCC224, all (Height Rok Lucence Consess such as Farlieft<br>Operator, Rogeng, Dogging and Crane Operation) |                                                                                                    |

- Lengkapkan maklumat yang diperlukan seperti tarikh dan lampiran. Petua untuk membantu dengan kelulusan menunjukkan kriteria keperluan seperti peraturan tarikh.
- klik <sup>Upload</sup>
- Keperluan akan runtuh setelah dibekalkan dan semua kriteria yang diperlukan dipenuhi.
- Mesej ralat akan menunjukkan tempat kriteria keperluan tidak dipenuhi.
- Klik untuk mengedit keperluan sebelum menghantar untuk pengesahan.

| <ul> <li>Requirements may cl<br/>Requirements are det</li> <li>Select the <u>preferred</u></li> </ul> | hange once you select the preferr<br>termined by the start date of a mot<br>session to ensure you are comple | d session<br>lisation i.e. the date of the session that the employee will attend.<br>ng the relevant requirements.     |            |
|----------------------------------------------------------------------------------------------------|----------------------------------------------------------------------------------------------------|----------------------------------------------------------------------------------------------------|------------|
| vidence of Training<br>lequired by Demo Site A for                                                    | Health & Safety Coordinator / Advisor                                                                        | bb title                                                                                                    |            |
| Option                                                                                                |                                                                                                    | ☑ Tips to help with approval                                                                                           | ^          |
| TAFE Certificate IV: Oco<br>(BSB41407)                                                                | cupational Health & Safety                                                                                   | Employee name on document is John     to shortering or variation will be accept                                        | Citizen    |
| Jpload attachment                                                                                     |                                                                                                    | Uploaded file matches the qualification                                                                                | m∕skill    |
| 🕹 Drop file                                                                                           | ies here or click to upload                                                                                  | in this document is a card or userice, is     back of the card is supplied     Ensure files are high quality and clear | ly legible |
|                                                                                                    | NT.pdf                                                                                                    |                                                                                                    |            |
| itart date                                                                                            | Expiry date                                                                                                  | Why is this required?                                                                                                  | ~          |
| dd/mm/yyyy                                                                                            | dd/mm/yyyy                                                                                                   |                                                                                                    |            |
| ] Today                                                                                               | Never expires                                                                                                |                                                                                                    |            |
|                                                                                                    |                                                                                                    |                                                                                                    |            |

- Latihan Dalam Talian Pekerja Ini adalah pelajaran yang tapak kerja memerlukan pekerja untuk melengkapkan untuk mobilisasi ini. Bahagian ini hanya akan kelihatan jika tapak kerja yang dipilih memerlukan latihan dalam talian.
- Sekiranya pekerja telah menyelesaikan pelajaran, tiada apa yang perlu dilakukan lagi. Jika mereka belum menyelesaikan pelajaran, mereka akan dihantar melalui e-mel pautan untuk berbuat demikian selepas permintaan ini dihantar untuk pengesahan.
- Ini tidak perlu dilengkapkan untuk menghantar mobilisasi ini.

| Employee online training                                                                                                    |  |
|----------------------------------------------------------------------------------------------------|--|
| These are the lessons Demo Site A requires the employee to complete<br>for this mobilization.                                                                                                    |  |
| If the engrype has already compared the losson. There will be<br>reading further to car the howener compared here losson. They're to<br>enabled a link to do so after this request has been sent for verification |  |
| These don't need to be completed to sand this mobilization for<br>verification                                                                                                    |  |
|                                                                                                    |  |
| Contractor Management Portal Training<br>Required by Denno Sile A                                                                                                    |  |
| Lesson link will be sent to the employee when this request is sent for verification if not already completed                                                                                                    |  |

Muka surat **14** daripada **30** ID : 14234 Versi : 1.5 Disemak : 25/05/23

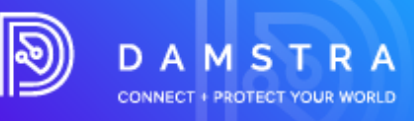

- 3. Bayar & hantar setelah semua bahagian keperluan mobilisasi yang diperlukan ditandakan sebagai
  - Complete, verification required
  - Complete, no verification required
  - Klik untuk melengkapkan permintaan mobilisasi.
  - Lengkapkan butiran pembayaran dan sahkan anda bersetuju menerima terma dan syarat.
  - klik 🗸 Pay & send for verification

| rksite & induction, registration or !                                                                                                    | training                                                                                                    | Details of payme                                                                                                    | ent                                                                        |       |   | Amou         |
|----------------------------------------------------------------------------------------------------|----------------------------------------------------------------------------------------------------|----------------------------------------------------------------------------------------------------|----------------------------------------------------------------------------|-------|---|--------------|
| no worksite<br>Induction                                                                                                    |                                                                                                    | Site Induction Fe                                                                                                    | 9e - until 15 Mar 2023                                                     |       |   | AUD \$ 250.0 |
| mo worksite                                                                                                    |                                                                                                    | Registration Fee                                                                                                    | •                                                                          |       |   |              |
| Induction                                                                                                    |                                                                                                    | 2 Year Registr                                                                                                    | ration Fee - until 6 Mar                                                   | 2025  | ۰ | AUD \$ 270.0 |
|                                                                                                    | Credit card surch                                                                                                    | harge                                                                                                    | AUD \$                                                                     | 10.40 |   |              |
|                                                                                                    | GST                                                                                                    |                                                                                                    | AUD \$                                                                     | 53.04 |   |              |
|                                                                                                    | Total to pay                                                                                                    |                                                                                                    | AUD \$ 5                                                                   | 83.44 |   |              |
|                                                                                                    | Select a paymen                                                                                                    | t method                                                                                                    |                                                                            |       |   |              |
|                                                                                                    | E Credi                                                                                                    | Card                                                                                                    | 0 c                                                                        |       |   |              |
|                                                                                                    | E crea                                                                                                    | t Card                                                                                                    | Purchase order                                                             |       |   |              |
|                                                                                                    |                                                                                                    | t card                                                                                                    | L Purchase order                                                           | Back  |   |              |
| Confirmation<br>You agree that<br>to the full exter<br>regards to wha<br>confirm that you<br>collection of bi<br>They understa<br>for the purpose<br>place of work a<br>limited to, colle<br>their place of work and<br>their place of work and<br>th | t everything that you<br>nt of your knowledg<br>at is indicated. Wher<br>ou have discussed th<br>iometric data with y<br>ind that biometric da<br>es of positively iden<br>and that this will be<br>ecting their entry an<br>work, verifying them<br>analysis and other p | u have uploader<br>ge, true & correc<br>re applicable, yo<br>he possible<br>our employees,<br>ata will be collec<br>tifying them at t<br>used for, but no<br>id exit times fror<br>of or the purpose<br>purposes relate | dis,<br>tin<br>tin<br>tin<br>tin<br>tin<br>tin<br>tin<br>tin<br>tin<br>tin | Back  |   |              |

- 4. Harga Yuran Pendaftaran Pekerja akan dibentangkan pada skrin. Terdapat 2 struktur yuran yang berbeza:
  - Yuran setiap pekerja ialah **\$15.00 AUD (tidak termasuk GST)** untuk Pekerja dengan pengesahan ID bergambar dan penyiapan induksi dalam talian dan sah selama satu tahun.
  - Yuran setiap pekerja ialah **\$50.00 AUD (tidak termasuk GST)** untuk Pekerja dengan pengesahan ID bergambar, penyiapan induksi dalam talian dan pengesahan lesen dan sah selama satu tahun.

Muka surat **15** daripada **30** ID : 14234 Versi : 1.5 Disemak : 25/05/23

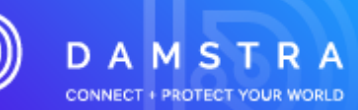

#### Catatan:

Anda mempunyai pilihan untuk membayar dengan Pesanan Belian jika syarikat anda telah menyediakan akaun dagangan dengan Teknologi Damstra; jika tidak, satu-satunya pilihan akan dibayar dengan kad kredit - **lihat Soalan Lazim untuk maklumat lanjut.** 

# 6. Semakan Damstra terhadap Permintaan Pekerja/Mobilisasi Baru

## Memproses Pendaftaran Dalam Talian

Damstra Technology akan menyemak pendaftaran atau mobilisasi pekerja anda dalam tempoh masa 24 jam dan berdasarkan keperluan CBRE/Macquarie Groups, akan menerima atau menolak pendaftaran/tempahan dalam talian. Jika mendesak diperlukan, anda boleh menghubungi Damstra untuk meminta keutamaan yang tinggi.

#### Catatan:

Ini bukan komitmen bahawa ia akan diproses serta-merta tetapi ia akan memaklumkan kepada pasukan Damstra bahawa tempahan ini memerlukan perhatian segera.

#### **Dokumentasi/Pendaftaran Ditolak**

Jika dokumentasi yang diserahkan ditolak, anda akan menerima e-mel automatik yang menggariskan sebabnya. Untuk menyerahkan item yang dipinda, log masuk semula ke portal syarikat anda dan muat naik semula dokumentasi yang diperbetulkan melalui halaman Permintaan Mobilisasi Aktif dalam Kemajuan, Tab Diperlukan Perhatian.

# 7. Pembelajaran Damstra - Pautan Latihan Dalam Talian

## Latihan Induksi Pekerja/Pekerja

Pekerja dikehendaki melengkapkan modul latihan induksi tapak CBRE dan induksi am. Terdapat juga modul latihan induksi berisiko tinggi yang diberikan kepada beberapa peranan berisiko tinggi.

Pautan Latihan Dalam Talian akan dihantar terus ke alamat e-mel pekerja anda untuk dilengkapkan. Pengesahan tempahan tidak akan dihantar sehingga modul latihan selesai.

#### Pautan Latihan tersedia selama 14 hari.

Pekerja anda akan dihantar *Selamat Datang ke E-mel Pembelajaran Damstra*, menggesa mereka untuk menetapkan semula kata laluan mereka sebelum melengkapkan kursus ini.

Setelah latihan selesai, bukti akan dihantar terus ke Damstra, manakala pekerja juga akan dihantar *Sijil Pencapaian* daripada Damstra Learning.

## Pendaftaran Diluluskan

Setelah Modul Latihan Dalam Talian anda telah dilengkapkan oleh pekerja, e-mel automatik akan dihantar kepada syarikat anda yang mengesahkan atau menolak tempahan atau pendaftaran Induksi Pekerja anda.

# 8. Ke eping Butiran Pekerja/Pekerja anda sehingga kini

Adalah penting untuk memastikan butiran pekerja anda dikemas kini untuk memastikan akses tapak kerja tidak terjejas secara tidak dijangka. Anda boleh melakukan ini dengan menyemak profil pekerja anda dan tarikh tamat tempoh mereka.

## 8.1 Menyemak Profil Pekerja

1. Pilih Pengurusan Tenaga Kerja, kemudian klik Semua Pekerja > Profil.

| *                    | Workforce management |                      |                          |     |       |     |       |               |     |           |
|----------------------|----------------------|----------------------|--------------------------|-----|-------|-----|-------|---------------|-----|-----------|
| යි Home              | All employees        |                      |                          |     |       |     |       |               |     |           |
| Workforce management |                      |                      |                          |     |       |     |       |               |     |           |
| Access control       | Fil                  | ter by last name All | A B C D F F              | GHI | Ј К Т | M N | O P Q | R S T U V W X | Y 7 |           |
| © Correspondence     |                      |                      | Name                     |     |       |     |       | ID            |     |           |
| △ Health & safety    | 100 C                |                      | Ab Updated, Red Test     |     |       |     |       | 307944        |     | Profile > |
| System settings      | 1                    |                      | Ab2. Red2 Test           |     |       |     |       | 398100        |     | Profile > |
|                      |                      |                      | Account ESQ Test         |     |       |     |       | 470457        |     | Profile > |
|                      | <b>*</b>             |                      | Api. Test                |     |       |     |       | 291256        |     | Profile > |
|                      |                      |                      | Batongbakal, PedroTest R |     |       |     |       | 362211        |     | Profile > |
|                      | 1                    |                      | Biometric, Testing       |     |       |     |       | 336859        |     | Profile > |
|                      | <u>a</u>             |                      | Braidy, TestJeany M      |     |       |     |       | 233687        |     | Profile > |

- Anda akan dibawa ke halaman profil pekerja anda di mana anda boleh:
  - Edit dan kemas kini butiran pekerja anda dan muat naik kelayakan baharu,
  - Menamatkan pekerja yang tidak lagi diambil bekerja oleh syarikat anda, dan
  - Lihat dokumentasi yang disimpan pada profil pekerja.

## 8.2 Menyemak Tarikh Luput Pekerja/Syarikat

1. Pilih **Tamat Tempoh Pekerja** untuk melihat tamat tempoh pekerja anda dan **Tamat Tempoh Syarikat** untuk syarikat anda.

ø

2

£

۵

- Tarikh Luput Merah = sudah tamat tempoh
- Tarikh Luput Jingga = tamat tempoh dalam tempoh 90 hari seterusnya

| <ul> <li>∢</li> <li>☆ Home</li> <li>Workforce management</li> </ul> | Workforce management                                                     | Your company to complete Mobilisations Job title requirements | Qualifications           Expired         Expired within the rest 90 days           Showing 1- 16 of 16 |                                                 |            |                            | « < <b>1</b> > »     |
|---------------------------------------------------------------------|--------------------------------------------------------------------------|---------------------------------------------------------------|----------------------------------------------------------------------------------------------------|-------------------------------------------------|------------|----------------------------|----------------------|
| Access control                                                      | Employee mobilisations Active mobilisation requests                      | Vorksite-specific skills  Payments                            | Employee User_Testing                                                                                  | Skill     Znd - Contractor Hinerant             | € Worksite | * Expiry date              | Upload               |
| Q Correspondence                                                    | <ul> <li>Mobilise an employee</li> <li>Your company documents</li> </ul> | Medical documents (0)                                         | Hungerford, Sonya<br>24774                                                                             | MGO OC Workforce                                | n/a        | 30 Mar 2023                | Uptoad               |
| System settings                                                     | Company questionnaires                                                   | Lessons 50                                                    | Hungerford, Sonya<br>24774<br>Hungerford, Sonya                                                        | 2nd - Contractor Itinorant                      | n/a        | 30 Mar 2023<br>30 Mar 2023 | Uptoad               |
|                                                                     | Expiries Employee expiries                                               | Session skills 0                                              | 24774<br>Jones Justin<br>247728                                                                        | 2nd - Contractor Itinerant                      | n/a        | 30 Mar 2023                | Uptoad               |
|                                                                     | Company expiries                                                         | Worksites to complete Worksites-supplied skills (2)           | Evanstest. Tennille<br>150577<br>Kramers Test. Serban                                                  | 2nd - Contractor Itinerant                      | n/a        | 30 Mar 2023                | Uptoad               |
|                                                                     | Worksite documents & info                                                |                                                               | 123456<br>Test. Patrick<br>272527                                                                      | 2nd - Contractor Itinerant<br>Drivers Licence C | n/a<br>n/a | 30 Mar 2023                | Upload               |
|                                                                     | <ul> <li>Worksite information</li> </ul>                                 |                                                               | Test. TestuserOne<br>385239                                                                            | Drivers Licence C                               | n/a        | 30 Apr 2023                | Upload               |
|                                                                     |                                                                          |                                                               |                                                                                                    |                                                 |            |                            | Muka surat <b>17</b> |

#### TEKNOLOGI DAMSTRA

| daripada 30            |
|------------------------|
| ID : 14234 Versi : 1.5 |
| Disemak : 25/05/23     |

 $www.damstratechnology.com \ | \ service@damstratechnology.com$ 

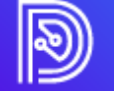

**TEKNOLOGI DAMSTRA** 

www.damstratechnology.com | service@damstratechnology.com

Muka surat 18 daripada 30 ID : 14234 Versi : 1.5 Disemak : 25/05/23

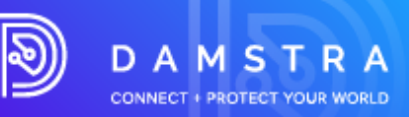

2. Klik pada butang **Muat Naik** yang disenaraikan pada setiap tamat tempoh. Jika tiada butang 'Muat Naik' muncul, syarikat anda mungkin menghadapi masalah akaun. Untuk membetulkan isu akaun, hubungi <u>accounts@damstratechnology.com.</u>

#### Catatan:

Jika maklumat tidak dikemas kini sebelum tamat tempoh, ini mungkin menyebabkan pekerja anda tidak dapat mengakses tapak.

# 9. Soalan Lazim

## 9.1 Umum

## Apakah keperluan sistem minimum?

Damstra telah dibangunkan menggunakan teknologi moden dan, akibatnya, memerlukan pelayar web moden. Damstra hanya menyokong versi terkini pelayar web yang paling popular, yang termasuk:

- Google Chrome
- Mozilla Firefox
- Microsoft Edge
- Safari
- Opera

## Apakah peranan Damstra?

Tugas Damstra adalah untuk mengumpul memproses dan mengurus data Pembekal dan Kontraktor bagi pihak CBRE dan pelanggannya Macquarie Group. Damstra tidak membuat peraturan tetapi memastikan pematuhan kepada peraturan CBRE dan Program Pengurusan Kontraktor dipatuhi.

Sebagai sebahagian daripada platform Pengurusan Kontraktor Kumpulan CBRE/Macquarie, insurans, dokumen dan kelayakan tertentu diperlukan sebelum Kumpulan CBRE/Macquarie membenarkan pembekal mereka melaksanakan peranan atau pekerjaan tertentu di tapak mereka.

## Bagaimanakah saya mendapat pengecualian daripada keperluan?

Bergantung pada protokol pelanggan, anda boleh menghubungi pusat hubungan CBRE anda.

#### Adakah yuran pendaftaran saya tamat tempoh?

Ya, pendaftaran anda tamat tempoh setiap tahun.

## Adakah maklumat yang saya berikan selamat dan peribadi?

Data yang dikumpul untuk mengurus pematuhan dikawal oleh prinsip dan kawalan berikut:

- Pengumpulan adalah terhad kepada maklumat minimum yang diperlukan untuk dapat melengkapkan perkhidmatan pengurusan pengesahan dan kelayakan.
  - Imej mana-mana dokumen yang dibekalkan dipadamkan selepas tindakan pengesahan telah selesai.
  - Data individu dipadamkan selepas pemberitahuan bahawa perkhidmatan itu tidak lagi diperlukan untuk pengguna berdaftar.
- Pengguna mempunyai hak untuk mengakses dan meminta perubahan atau pemadaman rekod yang tidak tepat, relevan, tepat pada masanya atau lengkap .
- Data tidak dipindahkan atau dikongsi kepada mana-mana individu atau kumpulan lain.
- Sistem mematuhi ISO 27001 dengan semua data yang dilindungi dan dilindungi daripada akses tanpa kebenaran termasuk:
  - Mengehadkan akses kepada data kakitangan yang sesuai sahaja, atas dasar yang perlu diketahui.
  - Semua Data disulitkan semasa rehat dan dalam perjalanan.

Ujian tahunan, bebas, kelemahan luaran dan penembusan dijalankan bersama-sama dengan audit ISO27001 dan SOC 2 untuk mengesahkan keselamatan dan kawalan data.

Muka surat **19** daripada **30** ID : 14234 Versi : 1.5 Disemak : 25/05/23

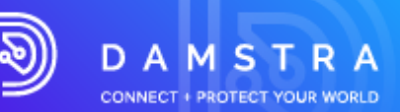

#### Di manakah saya boleh melihat dasar privasi dan terma dan syarat Damstra?

Anda boleh melihat dasar privasi dan terma kami di sini: <u>https://damstratechnology.com/terms-conditions#terms-conditions</u>

Di manakah saya boleh melihat maklumat tentang cara menggunakan sistem Damstra? Bantuan dan dokumen navigasi sistem tersedia di tapak Sokongan Damstra: <u>Pengurusan Tenaga Kerja Damstra</u> <u>untuk pengguna tapak kerja – Teknologi Damstra</u>

## 9.2 Pendaftaran Pekerja

## Bagaimanakah cara saya mendaftarkan pekerja yang tidak mempunyai alamat e-mel?

- 1. Pembekal menambah pekerja dalam Portal Kontraktor
  - Masukkan alamat e-mel Pentadbir Pembekal/Generik (iaitu, info@abcelectrical.com ) sebagai alamat e-mel pekerja.
  - Selesaikan langkah pendaftaran pekerja yang tinggal

2. Pengesahan Pendaftaran akan dihantar ke alamat e-mel Pentadbir Pembekal/Generik (iaitu,

info@abcelectrical.com ) yang dimasukkan untuk pekerja

3. Alamat e-mel Admin/Generik Pembekal (iaitu info@abcelectrical.com ) juga akan menerima pemberitahuan peruntukan latihan tapak pekerja <Tajuk - Selamat datang ke platform latihan dalam talian baharu anda> yang merangkumi pautan diperibadikan untuk pekerja ke tapak latihan (lihat di bawah)

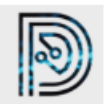

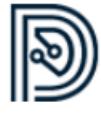

Damstra learning management - Welcome to your new online training platform

Dear Test,

Welcome to Damstra learning management, the video eLearning platform in the Cloud.

An account at Client Demo has been created for you.

Click here to access Damstra learning management

Your account details are below

Username: test.user Organisation: Client Demo Web Address: configteam

All the best, The Damstra Team

4. Pentadbir Pembekal untuk memajukan e-mel notis latihan pekerja < Bertajuk: selamat datang ke platform latihan dalam talian baharu anda> ke

pekerja itu

- dan
  - CBRE kenalan / tapak FM

Muka surat 20 daripada 30 ID : 14234 Versi : 1.5 Disemak : 25/05/23

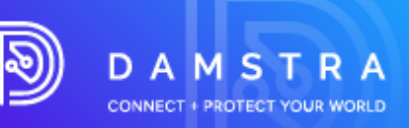

- 5. Akses kepada komputer diatur untuk pekerja.
  - Di pejabat pembekal oleh Pentadbir Pembekal
  - atau

6.

- Di tapak CBRE oleh CBRE kenalan / tapak FM
- Pekerja mengakses komputer dan membuka pautan dalam e-mel.
- 7. Pekerja akan digesa untuk:
  - tetapkan kata laluan mereka.

| Please enter a new password for your account and confirm                                                                                                    | it     |
|----------------------------------------------------------------------------------------------------|--------|
| New Password                                                                                                    |        |
| 1                                                                                                    | -      |
| Make sure the password is at least 10 characters long and has at leas<br>uppercase, one lowercase one special character and does not includ<br>your name (ex. (g#\$%%), common passwords will also be rejected | st one |
| Confirm Password                                                                                                    |        |
|                                                                                                    | •••]   |
|                                                                                                    |        |
| Continue                                                                                                    |        |
|                                                                                                    |        |

dan

• Lengkapkan modul latihan yang diberikan (induksi)

| CBRE      | CBRE/Macquarie<br>United States |                                                                                                    | Logged in as |
|-----------|---------------------------------|----------------------------------------------------------------------------------------------------|--------------|
| ₽         | Lessons 2                       | Hi Alexander 💿                                                                                                    |              |
| ۲         | Library                         | Here's your current learning progress to date!                                                                                                    |              |
| я<br>0    | Results<br>Skills               | 2 Lessons Due                                                                                                    |              |
|           |                                 | You have 2 lessons that you must complete         CBBREE       CBBREE         Law instators       Date instators         Law instators       Date instators         Site induction - San Diego CA - ED       Date instators         No description       CBE General Contractor HSE In.         No description       No description |              |
| Term<br>« | s i Privacy Policy              |                                                                                                    | Provide N    |

- 8. Pekerja melengkapkan modul latihan (induksi)
- 9. Pengesahan tamat latihan dikeluarkan dan status pekerja dikemas kini dalam Pengurusan Pekerja Damstra

## Saya menghantar dokumen pekerja saya semalam, mengapa saya tidak mendengar apaapa?

Damstra mempunyai 24 jam untuk memproses kertas kerja selepas kami menerimanya. Setelah Damstra menerima dan memproses semua dokumen yang betul dan borang yang lengkap, syarikat anda akan dihantar e-mel pendaftaran untuk memberitahu anda apa yang perlu dilakukan seterusnya.

#### Adakah saya perlu mengemukakan polisi insurans atau sijil insurans saya?

Anda hanya perlu memberikan sijil insurans anda jika anda adalah Pembekal Berisiko Rendah

Muka surat **21** daripada **30** ID : 14234 Versi : 1.5 Disemak : 25/05/23

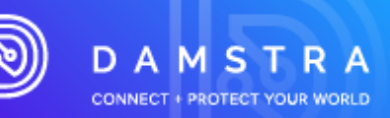

## Dengan siapa saya boleh bercakap tentang keperluan pekerja?

Anda boleh membincangkan keperluan pekerja dengan Wakil Perkhidmatan Pelanggan Damstra. Walau bagaimanapun, keperluan pekerja tidak boleh dirunding.

#### Siapa yang akan dicalonkan sebagai Waris/Kecemasan?

Mana-mana individu yang dicalonkan oleh pekerja yang mendaftar boleh menjadi kenalan yang dicalonkan seterusnya termasuk ahli keluarga, pengurus kerja atau rakan sekerja.

#### Bolehkah saya menuntut bayaran balik untuk yuran Pendaftaran Pekerja daripada CBRE? Tidak, yuran Pendaftaran Pekerja ialah kos untuk diuruskan oleh syarikat individu.

#### Bagaimanakah saya boleh mendapatkan Invois Cukai untuk pembayaran saya?

Pekerja membuat permintaan kepada E-mel GST service@damstratechnology.com meminta salinan invois Čukai mereka, memberikan butiran berikut:

- ID pekerja,
- Tarikh Transaksi dan
- Jumlah

Nombor tiket sokongan akan dikeluarkan untuk membolehkan permintaan dijejaki.

Pasukan GST Damstra akan memuat turun invois dan dihantar melalui e-mel pemulangan.

Anggaran masa pusing ganti untuk menerima invois Cukai kira-kira 1 Hari.

Tiada caj untuk permintaan resit invois cukai.

#### Adakah Damstra menerima Sijil Digital?

Ya, Damstra menerima pensijilan digital- semasa memuat naik keperluan, anda perlu memilih keperluan yang diawali dengan istilah 'Digital'.

Lihat contoh untuk Lesen Pemandu Digital C di bawah:

| Upload document                                 |                                    |                                                                                                    | × |
|-------------------------------------------------|------------------------------------|----------------------------------------------------------------------------------------------------|---|
| Select qualification Drivers Licence: Digital D | Privers Licence C                  | ☑ Tips to help with approval ^                                                                                                    |   |
| Upload attachment                               |                                    | Employee name on document is IFirsti ILasti<br>(no shortening or variation will be accepted)     Uploaded file matches the qualification/skill                               |   |
|                                                 |                                    | <ul> <li>If this document is a card or licence, ensure both front<br/>and back of the card is supplied</li> <li>Ensure files are high quality and clearty legible</li> </ul> |   |
| Start date                                      | Expiry date                        |                                                                                                    |   |
| dd/mm/yyyy                                      | dd/mm/yyyy                         |                                                                                                    |   |
| 🗌 Today                                         | <ul> <li>No expiry date</li> </ul> |                                                                                                    |   |
| Is this document a card or a                    | a licence?                         |                                                                                                    |   |
| ○ Yes ○ No, this is not a                       | a card or licence                  |                                                                                                    |   |
|                                                 |                                    |                                                                                                    |   |

#### Bolehkah saya mengemas kini/meminda butiran log masuk saya?

**Portal Pembekal** dicipta dengan alamat e-mel dan kata laluan yang dicalonkan. Anda akan digesa untuk mengemas kini kata laluan anda pada kali pertama anda log masuk ke sistem, namun jika anda ingin meminda alamat e-mel lalai anda, anda boleh melakukan ini dalam Portal Pembekal anda.

Pilih **Tetapan Sistem > Akaun Log Masuk Pengguna > Butiran > Akaun** – dalam tab ini anda boleh mengemas kini alamat e-mel.

Send for verification

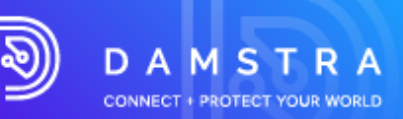

| e<br>Account | Permissions & access                                                                                  | ې<br>Alorts & notifications       | <b>D</b> amstra proferences | <b>So</b><br>Change history |
|--------------|----------------------------------------------------------------------------------------------------|-----------------------------------|-----------------------------|-----------------------------|
|              | Account<br>Account details<br>Full name<br>J yee be Garman<br>Imail<br>Idegarmandumintatecheology com | xil be logged out                 |                             |                             |
|              | follow the instructions in the email<br>email address to verify your accourt                          | arf to be new<br>Land tog back in | Update                      |                             |

**Akaun Pekerja -** dibuat secara automatik apabila pekerja ditambahkan ke syarikat anda. Dengan menggunakan nombor ID Damstra unik pekerja sebagai nama pengguna mereka, ini tidak boleh dipinda. Alamat e-mel mereka, secara lalai juga adalah yang disenaraikan dalam rekod pekerja mereka.

## Mencipta Pentadbir tambahan

Dengan Portal Syarikat baharu, anda boleh mencipta pentadbir seberapa ramai yang anda suka. Anda boleh mempunyai seseorang sebagai penggu Create new company user pengguna Pentadbir . Klik untuk mencalonkan satu di bawah Tetapan Sistem > Akaun Log Masuk Pengguna

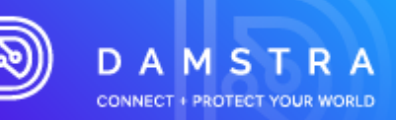

# 9.3 Menjadi Syarikat yang Diluluskan Pesanan Belian

#### Pilihan Pembayaran Akaun Dagangan/PO

- 1. Permintaan hendaklah dikemukakan kepada Jabatan Akaun/Kewangan Damstra lebih awal sebelum niat untuk menggunakan PO.
- 2. Sila hantar permintaan niat anda ke accounts@damstratechnology.com

Jika diluluskan, syarikat Pembekal mesti mengeluarkan PO berdasarkan perjanjian mereka dengan kewangan.

- 3. Pilihan PO diaktifkan untuk Pembekal yang meminta.
- 4. Pendaftaran sebelum pengeluaran PO hendaklah dibayar melalui CC.
- 5. Semasa mendaftarkan pekerja, pilihan PO untuk pembayaran harus tersedia (PO untuk dimuat naik dan nombor PO perlu disediakan)

#### Pertimbangan

- 12 bulan dengan Teknologi Damstra.
- Syarikat mesti mempunyai 20 pengguna aktif minimum.

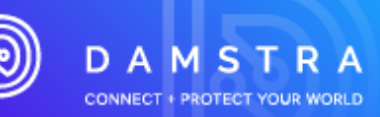

To complete registration you will need to have the following information available:

 Your company's ABN/NZBN number (if applicable)

Your company's contact details

Your company's registered and trading names

# Panduan Rujukan Pantas

# CBRE MACQUARIE SUPPLIER COMPLIANCE SOLUTION WORKER MANAGEMENT

# Ouick Reference Guide

## Step 1 Register your Company

- Go to the CBRE Supplier Landing Page <u>CBRE Supplier Compliance</u>
- Select Worker Management Icon
- Select New Suppliers
- Follow the onscreen instructions to register your company

#### 24 Hours Damstra verification of details

Step 2 Mobilise a New/Existing Employee • Go to the CBRE Supplier Landing Page **CBRE Supplier Compliance**  Select Worker Management Icon need Select Existing Supplier From Step 1
Employee's Contact details
Employee's NOK details.
A passport style photo ( can be self-portrait). Login Select Mobilise a New Employee • Follow the onscreen instructions to register your company Requirements for the Job/Role you will select. 24 Hours Damstra verification of details Confirmation email issued Approval • Employee/Workers will receive an email advising them of registration and a link to required training and inductions they need to complete. • Decline • Company Admin will receive an email detailing reasons for the decline and will need to re-upload for what is required. AU: 1300 722 801 US: 888 837 7688 SG: 65 93666 108 For Assistance :

NZ: 0800 722 801 UK: 020 3995 2399 Email: service@damstratechnology.com

> Muka surat 25 daripada 30 ID : 14234 Versi : 1.5 Disemak : 25/05/23

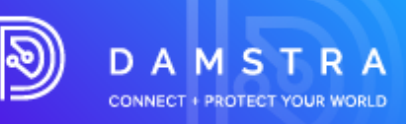

Terdapat dua langkah utama untuk mendaftarkan pekerja anda dengan Pengurusan Pekerja Damstra

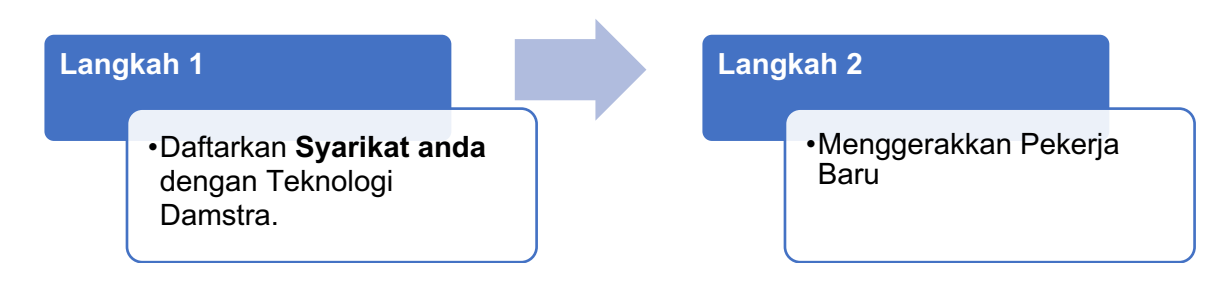

## Sebelum awak mula

Untuk melengkapkan pendaftaran anda perlu mempunyai maklumat berikut tersedia:

- nombor ABN/NZBN syarikat anda (jika berkenaan).
- nama berdaftar dan perdagangan syarikat anda.
- butiran hubungan syarikat anda.

## **Mulakan**

- Pergi ke Halaman Pendaratan Pembekal CBRE <u>Pematuhan Pembekal CBRE</u>
   Dilih Ikan Danguruaan Pekaria
  - Pilih Ikon Pengurusan Pekerja

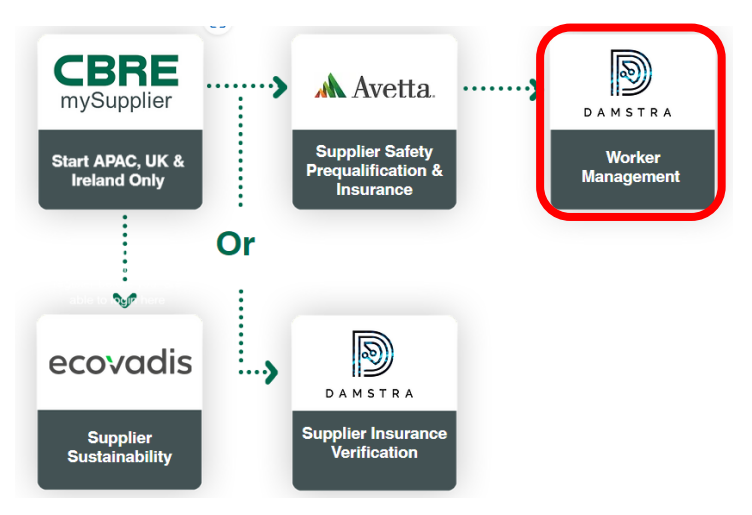

o Skrin berikut akan muncul

# Select one of the following options: imes

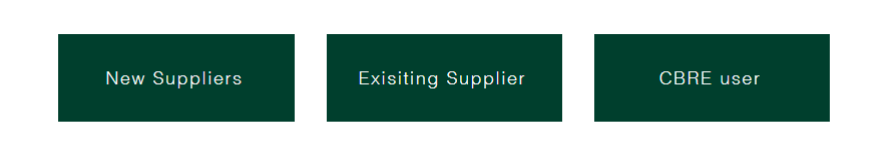

o Pilih Pembekal Baharu

www.damstratechnology.com | service@damstratechnology.com

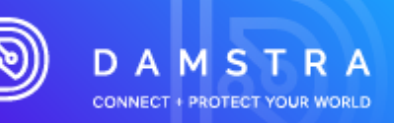

| Select one of                                                                                             | the followir                                                                              | ng options     | 5: <sup>7</sup> |
|----------------------------------------------------------------------------------------------------|-------------------------------------------------------------------------------------------|----------------|-----------------|
| New Suppliers                                                                                             | Exisiting Supplier                                                                        | CBRE user      |                 |
| alaman pendaftaran CBRE Damstr                                                                            | ra akan dipaparkan.                                                                       |                |                 |
| Register Company with Damstra T<br>Register your company with Damstra Technology for prequalification     | echnology<br>n for CBRE/Macquarie                                                         |                |                 |
| Step 1/6                                                                                                  |                                                                                           |                |                 |
| Step 1: Country/Region selection                                                                          |                                                                                           |                |                 |
| Select the Prequalification Businesses/Countries/Regions that                                             | you are registering with Damstra Technol                                                  | ogy.           |                 |
| Select the Prequalification Businesses/Countries/Regions that                                             | you are registering with Damstra Technol                                                  | ogy.<br>Search | ٩               |
| Select the Prequalification Businesses/Countries/Regions that Currently selected  None currently selected | you are registering with Damstra Technol  CBRE/Macquarie ANZ  ANZ  Australia  New Zealand | ogy.           | Q               |

o Ikut arahan pada skrin untuk mendaftarkan syarikat anda.

Apabila anda telah memasukkan butiran syarikat anda

- maklumat yang anda berikan akan disahkan oleh Damstra, dan
- log masuk dan kata laluan pengguna akan dihantar ke alamat e-mel yang dimasukkan.
- Nota: Semakan dan pengeluaran alamat e-mel Damstra boleh mengambil masa sehingga 24 jam Anda tidak boleh meneruskan untuk Menggerakkan Pekerja/Pekerja Baharu (langkah 2) sehingga anda menerima log masuk dan kata laluan pengguna.

TEKNOLOGI DAMSTRA

•

.

0

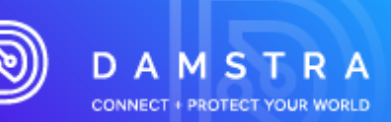

# Langkah 2 Gerakkan Pekerja/Pekerja anda ke Damstra

## Sebelum awak mula

#### Untuk melengkapkan langkah ini, anda perlu:

- E-mel Id Pengguna & kata laluan daripada Langkah 1
- Maklumat hubungan setiap pekerja.
- Butiran orang hubungan kecemasan setiap pekerja (boleh menjadi kenalan syarikat)
- Gambar gaya pasport bagi setiap pekerja (boleh menjadi potret diri)
- Pengenalan foto setiap pekerja
- Untuk mengetahui pekerjaan/peranan/tugas yang mungkin akan diselesaikan oleh setiap pekerja di Tapak, dan induksi/lokasi tapak yang anda perlukan. Jika anda tidak pasti, sila hubungi Wakil CBRE/Macquarie anda untuk mendapatkan butiran
- Kad kredit ATAU Pesanan Belian untuk menyelesaikan pembayaran yuran.
- Pergi ke Halaman Pendaratan Pembekal CBRE <u>Pematuhan Pembekal CBRE</u>
   O Pilih Ikon Pengurusan Pekerja

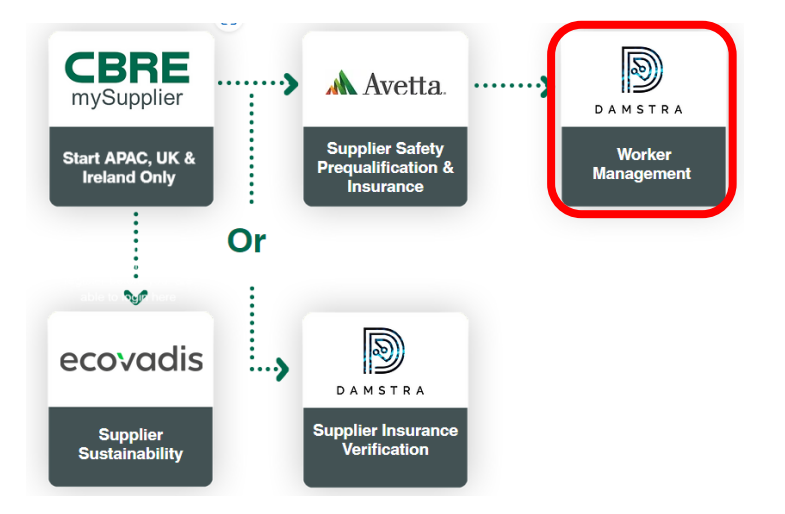

o Skrin berikut akan muncul.

# Select one of the following options: imes

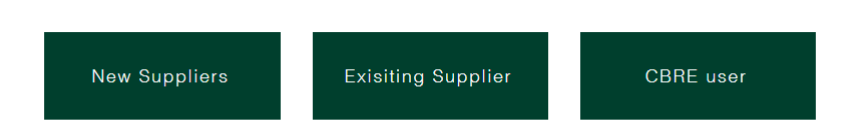

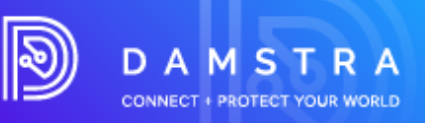

o Pilih Pembekal Sedia Ada

# Select one of the following options: imes

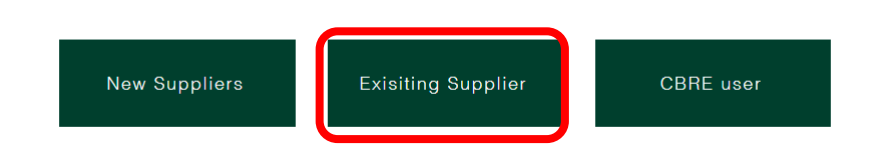

• Halaman Log Masuk Damstra akan dipaparkan.

| Sign in with your email and password |
|--------------------------------------|
| Email                                |
| name@host.com                        |
| Password                             |
| Password                             |
| Forgot your password?                |
| Sign in                              |

- o Masukkan alamat e-mel & kata laluan anda untuk log masuk.
- Klik pada Gerakkan pekerja dari halaman utama atau menu UI di bawah Pengurusan Tenaga Kerja.

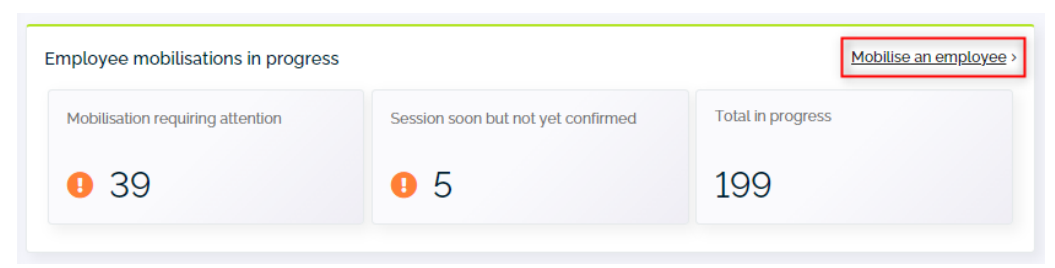

ATAU

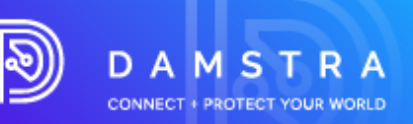

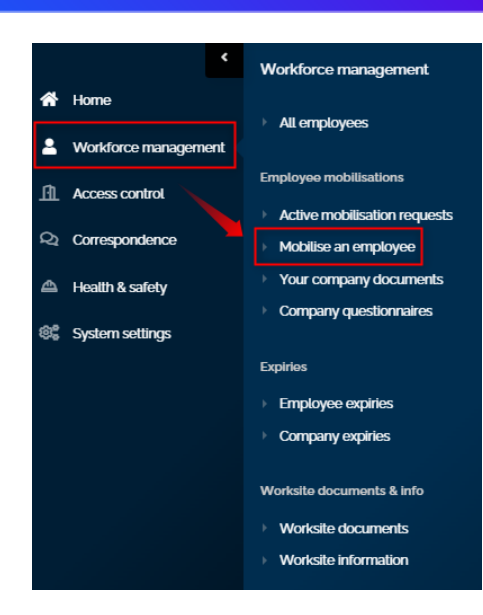

- o Ikut arahan pada skrin untuk Menggerakkan Pekerja Baharu / Sedia Ada
  - Pilih negara daripada senarai lungsur Tapak Kerja di bawah CBRE/Macquarie.
  - Pilih jenis Mobilisasi untuk pekerja.

# Nota: Damstra akan menyemak pendaftaran Pekerja dan mengesahkan kelulusan atau menolak pendaftaran

Proses ini boleh mengambil masa sehingga 24 jam

### Jika diluluskan

 Pekerja/Pekerja akan menerima e-mel yang menasihati mereka tentang pendaftaran dan pautan kepada latihan dan/atau induksi yang diperlukan yang perlu mereka selesaikan.

#### Jika ditolak

 anda akan menerima e-mel yang memperincikan sebab penolakan dan perlu mengulangi Langkah 3 untuk Pekerja

Pekerja/pekerja berdaftar perlu melengkapkan latihan dan induksi mereka dalam tempoh 14 hari selepas menerima e-mel.

Muka surat **30** daripada **30** ID : 14234 Versi : 1.5 Disemak : 25/05/23